## Læs-højt vejledning:

## Microsoft Edge

- Åben Microsoft Edge internet browser. Herefter finder I Ophavlaering.dk
- Søg frem til det forløb eller den tekst, I ønsker at få læst højt.
- 3) Markér teksten.
- 4) Med musen finder I nu de tre små prikker i det øverste venstre hjørne. Her finder I en menu med en masse muligheder. På mange skærme skal man finde en lille pil i bunden af listen, som viser endnu flere muligheder.
- Her finder I menupunktet "More tools" (Flere muligheder) og herunder finder I "Read Aloud" (Læs højt)

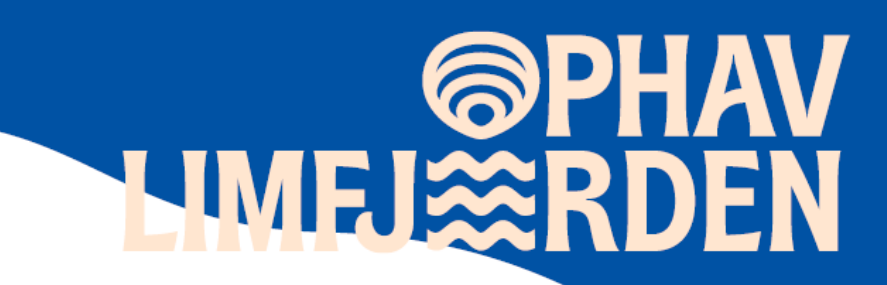

| hi 🗙 🧧      | 1746008069-limfjordens-moler-a' × Q gmail - Search × +                                                                                                    |     |
|-------------|----------------------------------------------------------------------------------------------------|-----|
| s-assets.co | m/96978/1746008069-limfjordens-moler-akt-1.pdf                                                                                                    |     |
| 2   0       | A <sup>N</sup>   að   Ask Copilot - + ↔   1 of 1   ①   ①                                                                                                    | 8 2 |
|             | Aktivitet 1 – Lær om molerets baggrund – besøg<br>Iskal dykke ned i, hvad moler er, og hvorfor det findes på Mors. I denne øvelse, skal Hære mere om,                                                                                                    |     |
|             | hvad moler er og hvorfor det opstod. Når i skal lære om moler, kan i gøre dette på flere måder. Her<br>er givet 2 forskellige forslag. Lav en eller flere af dem, alt efter, hvad der passer i undervisningen.                                                                                                    |     |
|             | 1. Fossil og Molermuseet:                                                                                                    |     |
|             | Som en del af forløbet kan i besøge Fossil og Molermuseet på Nordmors. Skoleklasser har gratis<br>adgang til udstillingen, men ønskes der undervisning eller guidet rundvisning er der en afgift.                                                                                                    |     |
|             | Besøg på museet kan aftales direkte med museet. Vær opmærksom på, at museet har lukket om<br>vinteren. Dog kan man altid kontakte museets personale og få adgang til udstillingen.                                                                                                    |     |
|             | Se priser og åbningstider på deres hjemmeside:<br>https://museummors.dk/skoletieneste/information-og-priser/                                                                                                    |     |
|             | https://museummors.dk/entre-og-aabningstider/aabningstider-fossil-og-molermuseet/                                                                                                    |     |
|             | Ved jeres besøg ved kan I også gå ned og se den sidste tørrelade. Denne lade blev brugt til at tørre<br>molermursten, der blev produceret ved skarrehageværket.                                                                                                    |     |
|             | 2. Ejerslev havn                                                                                                    |     |
|             | Ejerslev havn har været historisk vigtig for molerindustrien på Mors. Når I beseger havnen, kan I se<br>en lille udstilling om molerindustrien i bygningen ved p-pladsen. Der er også lagt et Woopløb ind,<br>hvor I kan teste jeres viden om moleret og Morsæs geologiske historie.                                                                                                    |     |
|             | Beskrivelse af Woopløbet:<br>Den blå Lagune er kendt for sit klare vand og smukke omgivelser. Du kan nemt udforske området<br>ved at følge stem, der går rundt om lagunen, hvor man selv kan gå rundt ved molerskrænterne og<br>lede efter fossiler. Og på setsiden af havnen finder man en af Dammarks mest spændende<br>röktodrave. Her kan man støde nå morreneler og sand men det er orinvært molerets forskellige |     |

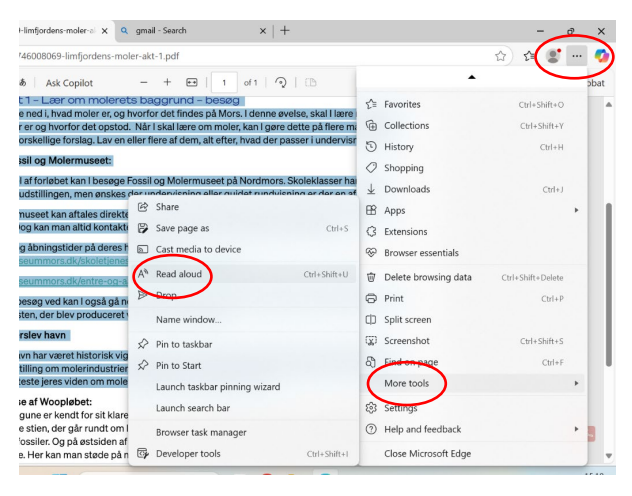

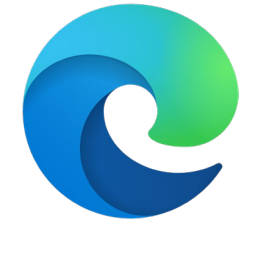

## 

6) Nu vil I se det lille "play" (trekant) ikon i øverste bjælke. Når I trykker på denne trekant, vil computeren læse den markerede tekst højt.

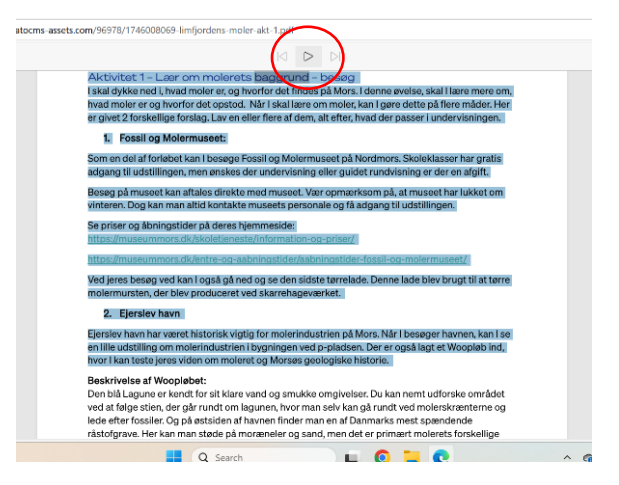

## LÆRING I FJORDKANTEN